# Proceso para eliminar conexiones entre FireSIGHT Management Center y FireAMP Cloud Console

### Contenido

Introducción Prerequisites Componentes Utilizados Proceso para eliminar conexiones 1. Eliminación de una conexión a la nube de FireSIGHT Management Center 2. Anule el registro de un FireSIGHT Management Center de la consola en la nube de FireAMP

## Introducción

FireSIGHT Management Center le permite recibir registros de análisis, detecciones de malware y cuarentenas de la nube de Cisco después de que se haya registrado correctamente en la nube. Los registros se almacenan en la base de datos de FireSIGHT Management Center como eventos de malware. Este documento proporciona instrucciones sobre cómo eliminar con éxito las conexiones entre un FireSIGHT Management Center y una nube de Cisco.

**Precaución:** Para evitar cualquier problema de registro o conectividad en el futuro, debe seguir los pasos proporcionados en este documento antes de una recreación o reemplazo de un FireSIGHT Management Center.

### Prerequisites

#### **Componentes Utilizados**

La información de este documento se basa en estos productos:

- FireSIGHT Management Center (también conocido como Defense Center)
- Consola de nube de FireAMP

The information in this document was created from the devices in a specific lab environment. All of the devices used in this document started with a cleared (default) configuration. If your network is live, make sure that you understand the potential impact of any command.

#### Proceso para eliminar conexiones

Para eliminar las conexiones entre FireSIGHT Management Center y la consola en la nube de FireAMP, siga estas instrucciones:

#### 1. Eliminación de una conexión a la nube de FireSIGHT Management Center

Paso 1: Inicie sesión en la interfaz de usuario web de FireSIGHT Management Center con privilegios administrativos. Vaya a **FireAMP > FireAMP Management**.

| Overview           | Analysis | Policies | Devices | Objects | FireAMP |  |
|--------------------|----------|----------|---------|---------|---------|--|
| FireAMP Management |          |          |         |         |         |  |
|                    | -        |          |         |         |         |  |

Paso 2: Una vez que se cargue la página, haga clic en el icono de eliminación que está disponible en la columna **Acciones**.

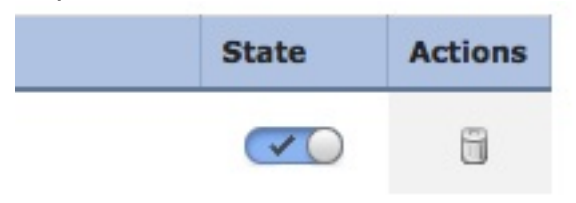

Paso 3: Aparecerá el cuadro de diálogo **Confirmar**. Haga clic en **Yes** para eliminar la conexión a la consola de FireAMP o haga clic en **No** para cancelar la eliminación.

| Confirm     |                                |               |
|-------------|--------------------------------|---------------|
| Are<br>"U." | e you sure you wa<br>S Cloud"? | ant to delete |
|             | Yes                            | No            |

2. Anule el registro de un FireSIGHT Management Center de la consola en la nube de FireAMP

**Nota:** Utilice este proceso en caso de que se reemplace FireSIGHT Management Center, pero la conexión no se eliminó del Management Center.

Paso 1: Inicie sesión en la consola de FireAMP con su nombre de usuario y contraseña. Vaya a **Cuentas > Aplicaciones**. En la página **Aplicaciones**, verá todas las aplicaciones autorizadas para comunicarse con la consola en la nube de FireAMP.

| Accounts -   |   |
|--------------|---|
| Users        | T |
| Business     |   |
| Audit Log    |   |
| Applications |   |

Paso 2: Haga clic en **Anular registro** para el FireSIGHT Management Center que desea eliminar. Por ejemplo, la siguiente captura de pantalla muestra un Defense Center 750 como aplicación.

| Applications     |        |            |
|------------------|--------|------------|
| DefenseCenter750 | 🥒 Edit | Deregister |

Paso 3: Haga clic en Aceptar para continuar o haga clic en Cancelar para detener el proceso de desregistro.

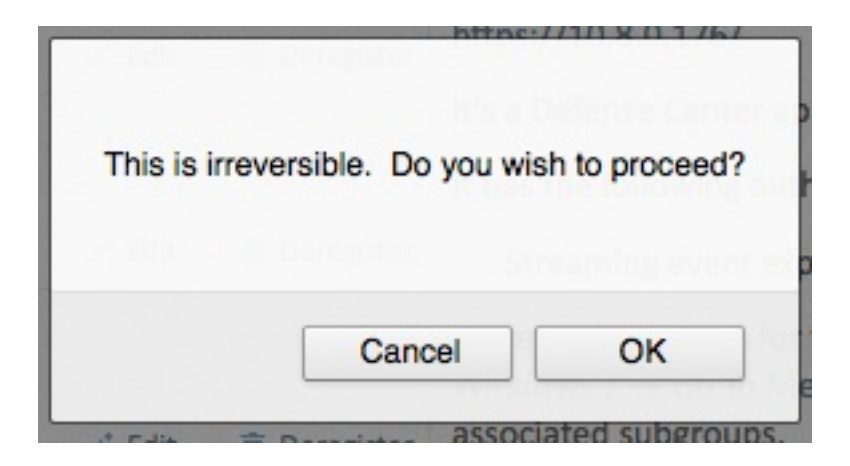

**Consejo:** Después de completar el proceso, si experimenta un problema, lea <u>este</u> <u>documento</u> para resolver este problema.